# Instructions: Player Health Checks Using TeamSnap Fall 2020

Before each practice and game, you'll be required to answer the CDC questions for COVID risk. Garrision City FC (GCFC) has engaged TeamSnap to make this process easier on parents, players, and coaches. Below are instructions on how to perform your player's Health Check in TeamSnap.

**NOTE:** TeamSnap DOES NOT ask the COVID related travel questions that are specific to NH. It is YOUR RESPONSIBILITY to avoid practice/game if you answer yes to any of the state's travel-related questions as found in the NH Safer at Home Amateur & Youth Sports COVID-19 Reopening Guidance (<u>https://www.covidguidance.nh.gov/sites/g/files/ehbemt381/files/inline-documents/2020-05/guidance-amateur-youth-sports.pdf</u>). For your benefit, these are outlined below:

Have you traveled in the past 14 days either:

- i. internationally (outside the U.S.),
- ii. By cruise ship, or
- iii. Domestically (within the U.S.) outside of NH, VT, or ME on public transportation (e.g., bus, train, plane, etc.).

# Step-by-Step TeamSnap Health Check

This step-by-step guide is for the TeamSnap mobile application and is very similar to the desktop steps.

# Step 1 -

Make sure your TeamSnap app is updated. TeamSnap just release the Health Check a couple weeks ago and if you have an old version of the app, you likely don't have this feature.

# Step 2 - (Figure 1)

Find the event (practice or game) in the schedule section. Health Checks appear 6-8 hours before the event start time.

(continued next page)

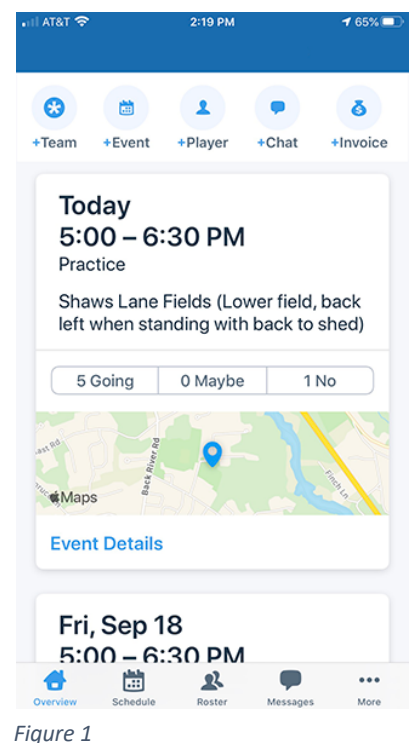

### Step 3 - (Figure 2)

Click into the event to see the details. Under the buttons at the top where you can indicate whether you're "Going" "Maybe" or "No", you should see a heart icon with the title "My Health Check" and a status (this will be "Incomplete" if you haven't done it yet).

Click into "My Health Check" (Ignore the area on Figure 2 titled "Team Health Check". Only coaches and administrators will see this.)

#### Step 4 - (Figure 3)

Answer the questions to the Health Check .

#### Step 5 - (Figure 4)

You will be told by the app whether you passed the Health Check or not. Your coach will be able to see your status for the practice or game.

That's it! You're done!

| 6                                                                     |                                                                                                    |                                             |
|-----------------------------------------------------------------------|----------------------------------------------------------------------------------------------------|---------------------------------------------|
| Cancel                                                                | Health Che                                                                                            | ck                                          |
| Mon Sep 14                                                            | 1, 2020                                                                                               |                                             |
| 1. Have yo<br>100.4°F o                                               | u experienced a<br>r greater in the p                                                                 | a fever of<br>past 14 days?                 |
| Ye                                                                    | es                                                                                                    | No                                          |
| 2. Have yo<br>a COVID-1                                               | ou received a po<br>19 test within th                                                                 | sitive result from<br>e past 14 days?       |
| 2. Have yo<br>a COVID-1                                               | ou received a po<br>19 test within th                                                                 | sitive result from<br>e past 14 days?<br>No |
| 2. Have yo<br>a COVID-1<br>Ye<br>3. Have yo<br>while they<br>COVID-19 | bu received a po<br>19 test within th<br>25<br>bu been in conta<br>had COVID-19<br>9 in the past 14 o | No<br>No<br>or symptoms of<br>days?         |

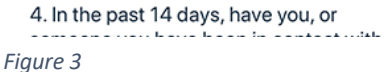

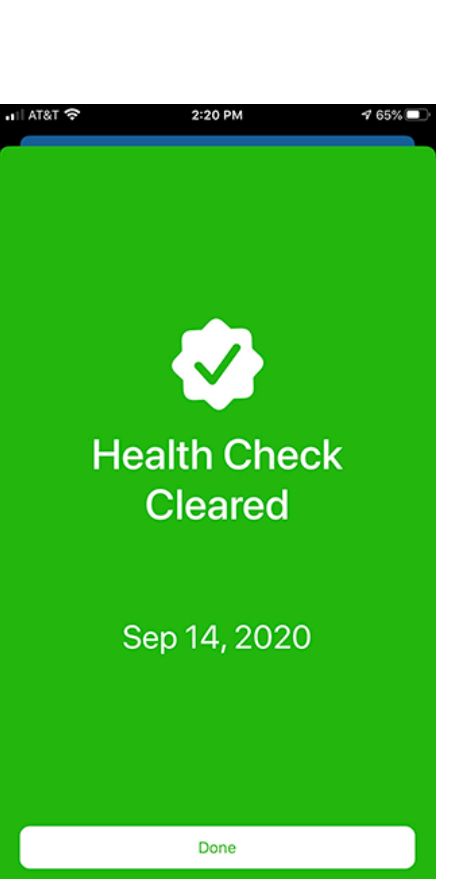

Figure 4

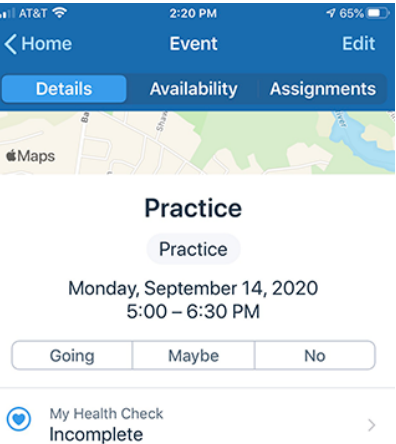

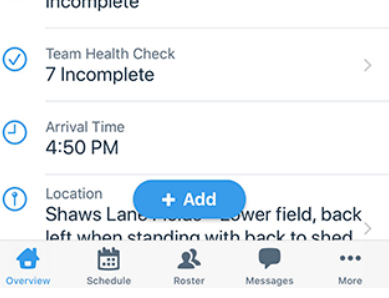

Figure 2